### Visoka škola "CEPS-Centar za poslovne studije" Kiseljak

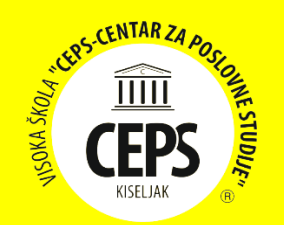

## UPUTSTVO ZA REGISTRACIJU I KORIŠTENJE RESEARCHGATE I GOOGLE SCHOLAR PROFILA ZA NASTAVNIKE

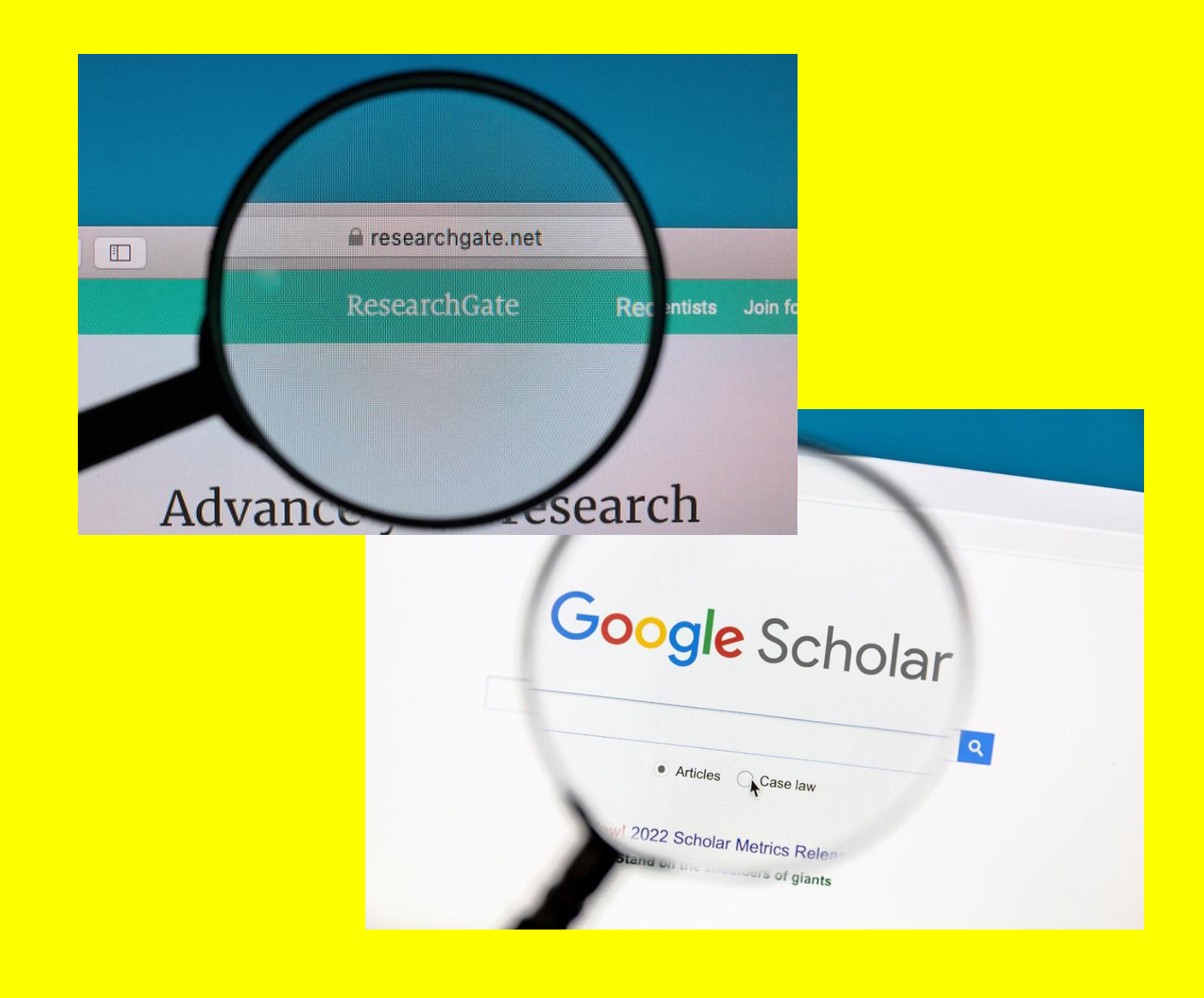

# ResearchGate

### **REGISTRACIJA NA ResearchGate**

- 1. **Posjetite stranicu**: Idite na <u>www.researchgate.net</u>.
- Kliknite na "Join for free" (Pridružite se besplatno): Ako već nemate račun, kliknite na gumb "Join for free" na početnoj stranici.

### 3. Unesite podatke:

Popunite tražene informacije:

- Ime i prezime
- E-mail adresa (najbolje koristiti institucionalnu adresu)
- o **Lozinka**

### 4. Izbor istraživačkog interesa:

Prilikom registracije bit ćete upitani o vašim istraživačkim interesima. Odaberite relevantna područja vašeg naučnog rada (Academic).

### 5. Potvrda putem e-maila:

Nakon što se prijavite, ResearchGate će vam poslati potvrdu na vašu e-mail adresu. Kliknite na link u e-mailu za potvrdu registracije.

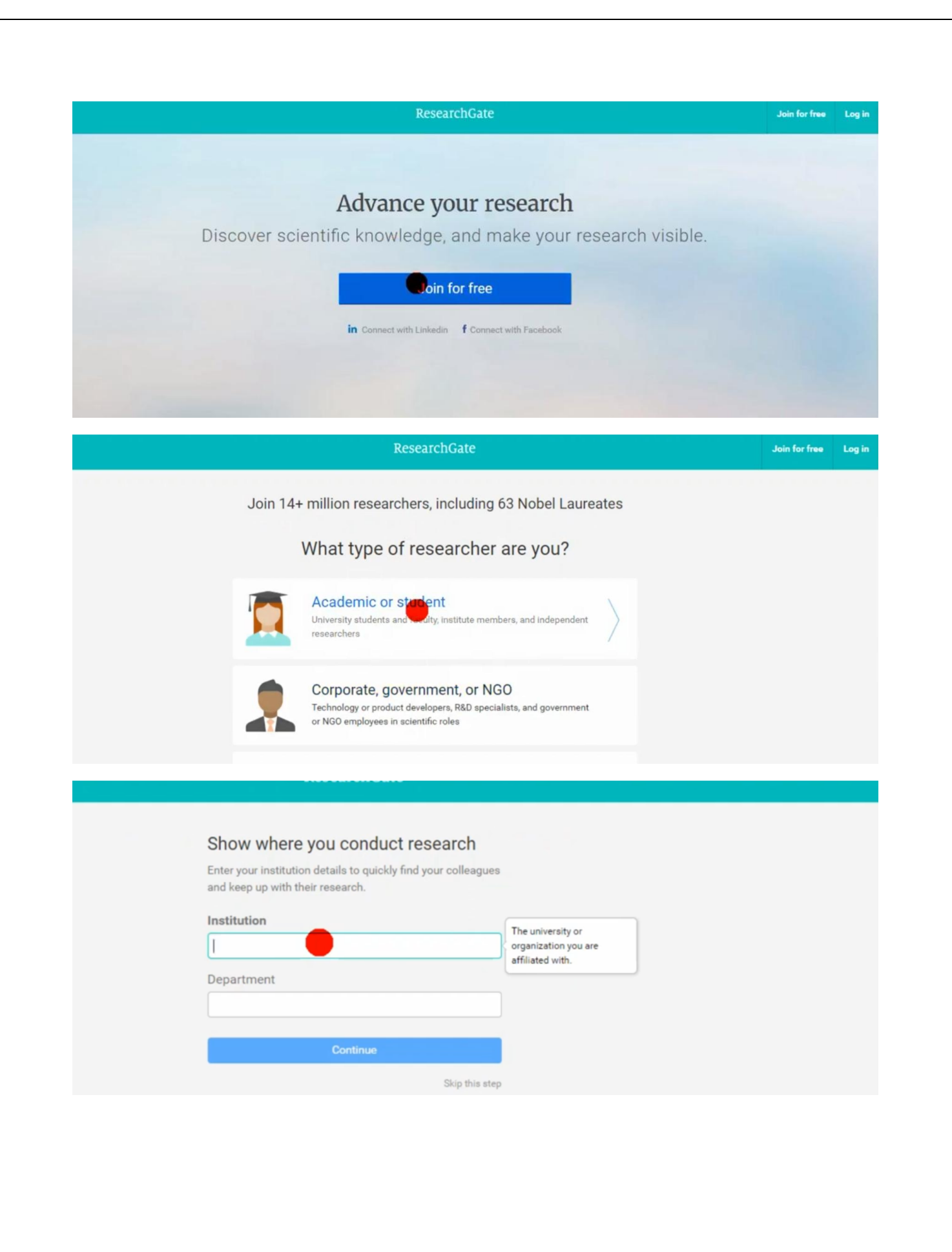

|                        | ResearchGate                                                           |                                                          |
|------------------------|------------------------------------------------------------------------|----------------------------------------------------------|
| Joi<br>Read the latest | n 14+ million researchers, including 63 Nobel Laureates                | gues                                                     |
|                        | First name                                                             |                                                          |
|                        | Last name                                                              |                                                          |
|                        | Your institution email                                                 |                                                          |
|                        | Password Show password                                                 |                                                          |
|                        | By clicking Continue, you agree to our <b>Terms of Service</b> and the |                                                          |
|                        | Privacy Policy. Continue                                               |                                                          |
|                        |                                                                        |                                                          |
|                        |                                                                        | bis factors and                                          |
|                        | ResearchGate                                                           | Join for free                                            |
|                        | ResearchGate                                                           | Email O                                                  |
|                        | Advance vour research                                                  | Email  Password Email                                    |
| Discover scient        | Advance your research<br>ific knowledge, and make your research vis    | Email © Password Forgot password?                        |
| Discover scient        | Advance your research<br>ific knowledge, and make your research vis    | Email  Email  Forgot password?  Keep me logged in Log in |

### KREIRANJE I UREĐIVANJE PROFILA NA ResearchGate

1. Ažurirajte biografske podatke:

Dodajte informacije kao što su vaša institucija, pozicija, i kratka biografija koja opisuje vaša istraživanja.

2. Dodavanje radova:

- Automatsko dodavanje: Ako ste već objavljivali radove, ResearchGate će automatski prepoznati vaše publikacije prema DOI broju<sup>1</sup>.
- **Ručno dodavanje**: Kliknite na "Add new publication" i unesite detalje o publikaciji (naslov, autori, izdavač, DOI).

### 3. Postavljanje punih tekstova:

Ako imate pravo na dijeljenje punog teksta vaših radova, možete ga postaviti na profil.

### 4. Praćenje citata i h-indeksa:

ResearchGate automatski prati citate vaših radova i generira statistiku o njihovoj čitanosti i utjecaju.

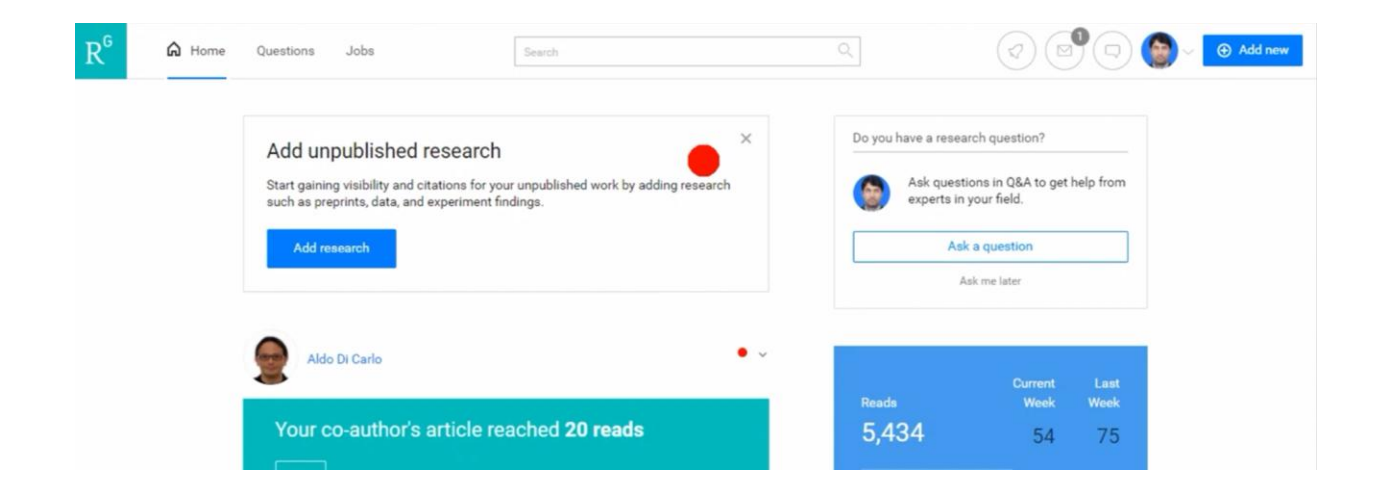

<sup>&</sup>lt;sup>1</sup> DOI (Digital Object Identifier) je jedinstveni identifikator koji se koristi za trajno označavanje i praćenje digitalnih objekata, poput naučnih radova, knjiga, izvještaja, i drugih publikacija na internetu.

| Search for research, people, and more                                                                                                    | Q                                                                                                    | t d e 🎨 🥌                                                                                                    |  |  |
|----------------------------------------------------------------------------------------------------|----------------------------------------------------------------------------------------------------|----------------------------------------------------------------------------------------------------|--|--|
|                                                                                                    | Research Interest Score 6577                                                                                                    | Add your research ×                                                                                                    |  |  |
| enior Lecturer at Universiti Malaysia Perlis                                                                                                    | Citations 487                                                                                                    | D Published research >                                                                                                    |  |  |
|                                                                                                    | h-index 13<br>Citations over time                                                                                                    | Confirm your authorship ①                                                                                                    |  |  |
|                                                                                                    |                                                                                                    | We found work we think is yours                                                                                                    |  |  |
| Following Saved list                                                                                                    | Add research                                                                                                    | Draft or paper before peer review                                                                                                    |  |  |
|                                                                                                    |                                                                                                    | Add a conference paper                                                                                                    |  |  |
| at Av more reade of your recent work?                                                                                                    |                                                                                                    | Add a presentation                                                                                                    |  |  |
| wcase your work in a Spotlight to get 4x more reads                                                                                                    | on average. <u>Learn more</u>                                                                                                    | Add a conference poster                                                                                                    |  |  |
| tudy of Obstacles Effect on Mobile Network and Wi                                                                                                    | AN Signal Strength                                                                                                    | Data<br>Table, imagé, sequence, etc.                                                                                                    |  |  |
|                                                                                                    |                                                                                                    | Other ><br>Methods, proposal, code, etc.                                                                                                    |  |  |
|                                                                                                    | annah da waxa ana fila                                                                                                    |                                                                                                    |  |  |
| Add res                                                                                                    | earch to your profile                                                                                                    |                                                                                                    |  |  |
|                                                                                                    | 1 Select and uploa                                                                                                    |                                                                                                    |  |  |
| () for car and                                                                                                    | erana axuur rina research in rine mort arep                                                                                                    | unp                                                                                                    |  |  |
|                                                                                                    |                                                                                                    |                                                                                                    |  |  |
| Add research to your profile                                                                                                    | Publication type Article File (optional)                                                                                                    | Your article                                                                                                    |  |  |
| Do you want to add a file?                                                                                                    | 3613-12849-1-PB,pdf     1.30 MB - Remove - Public file and Private file                                                                                                    | Is the article you're adding listed below?                                                                                                    |  |  |
|                                                                                                    | I have reviewed and verified each file I am uploading. I have the right to share each<br>file publicly and/or store a private copy accessible to me and the co-authors, as                                                                                                    | We found matches for your article in our database. Please select your work if you see it here.                                                                                                    |  |  |
| <b>3613-12849-1-PB.pdf</b><br>1.30 MB - Remove -                                                                                                    | applicable. By uploading this file, I agree to the Upload Conditions-                                                                                                    |                                                                                                    |  |  |
| 3613-12849-1-PB.pdf<br>130 MB - Remove -<br>Select how you want to upload your file<br>Add both a public and private file<br>builded as public and private file                                                                                                    | applicable. By uploading this file, I agree to the <u>Upload Conditions</u> . Title            Title <u>Options/224/09.1172</u>                                                                                                    | Study of Obstacles Effect on Mobile Network and WLAN Signal                                                                                                    |  |  |
| 3613-12849-1-PB.pdf         130 MB - Remove -         Select how you want to upload your file         Upload point a public multi-how you and the co-subtom can access, and save a physic copy of the same to be upload public file         Or Add only a public file         Upload only a public file         Upload only a public file         Upload public file         Upload publ                                                                                                    | applicable. By uploading this file, I agree to the <u>Upload Conditions</u> . Tite Q10151722091172 Authors - j                                                                                                    | Study of Obstacles Effect on Mobile Network and WLAN Signal Strength  Article Feb 2023 Karinets S Ramaarishna - Lee Yeng Seng - Kok Yenur Yenu - [. ]. Si Timo Min Karinets S Ramaarishna - Lee Yeng Seng - Kok Yenur Yenu - [. ]. Si Timo Min Karinets S Ramaarishna - Lee Yeng Seng - Kok Yenur Yenu - [. ]. Si Yenu Yenu - [. ]. Si Timo Min Karinets S Ramaarishna - Lee Yeng Seng - Kok Yenur Yenu - [. ]. Si Timo Min Karinets S Ramaarishna - Lee Yeng Seng - Kok Yenur Yenu - [. ]. Si Timo Min Karinets S Ramaarishna - Lee Yeng Seng - Kok Yenur Yenu - [. ]. Si Timo Min Karinets S Ramaarishna - Lee Yeng Seng - Kok Yenur Yenu - [. ]. Si Timo Min Karinets S Ramaarishna - Lee Yeng Sen |  |  |
| Bit3-12849-1-PB.pdf         1.30 MB - Remore -         Betech how you want to upload your file         We do both a runkie and private file         We do only a public file         Upload only a public file         Upload only a public file         Upload only a public file         Upload only a public file         We ad only a public file         We are private file         We are private file         We are private file         We are private file         We are private file         We are private file         We are private file         We are private file         We are private file         We are private file         We are private file         We are private file                                                                                                    | applicable. By uploading this file, I agree to the <u>Upload Conditions</u> . Tite           Tite           Add more authors: Add authors           Add more authors: Add authors                                                                                                    | Study of Obstacles Effect on Mobile Network and WLAN Signal Strength  Control of Proceeding Proceeding Procee |  |  |
| Bit3-12849-1-PB.pdf     L30 MB - Remore -  Bitado MB - Remore -  Bitado MB - Remore | applicable. By uploading this file, I agree to the <u>Upload Conditions</u> . Tite           Tite         Add more authors: Add authors         Add more authors: Add authors         Date         4       March         Dote         4       March         Dote         1024425/get.2023.144245 | Study of Obstacles Effect on Mobile Network and WLAN Signal<br>Strength<br>article Feb 2023<br>Kavinesh S Rashakrishna - Lee Yeng Seng - Kok Yeow You - [] - Si Teng Ng<br>Not listed                                                                                                    |  |  |

### UMREŽAVANJE I INTERAKCIJA

### 1. Povezivanje sa kolegama:

Povežite se s kolegama i saradnicima tako što ćete ih dodati u svoj profesionalni mrežni krug.

### 2. Postavljanje pitanja i odgovora:

Na ResearchGate možete postavljati pitanja iz vašeg istraživačkog područja i sudjelovati u stručnim raspravama.

### KORIŠTENJE NAPREDNIH ALATA

 Korištenje istraživačkih grupa: Pridružite se grupama koje se odnose na vaša istraživačka interesovanja.

### 2. Praćenje drugih istraživača:

Možete pratiti radove drugih istraživača i biti obaviješteni kada objave nove radove.

# Google Scholar

### **REGISTRACIJA NA Google Scholar**

### 2.1. REGISTRACIJA NA GOOGLE SCHOLAR

- 1. **Posjetite stranicu**: Idite na <u>Google Scholar</u>.
- 2. Kliknite na "My profile": Ako nemate profil, kliknite na opciju "My profile" u gornjem desnom kutu.

### 3. Prijavite se sa Google računom:

Ako već imate Google račun (npr. Gmail), prijavite se sa svojim podacima. Ako nemate račun, registrirajte se.

### 4. Kreirajte svoj profil:

Ispunite osnovne informacije o sebi:

- Ime i prezime
- Institucija
- Istraživački interes

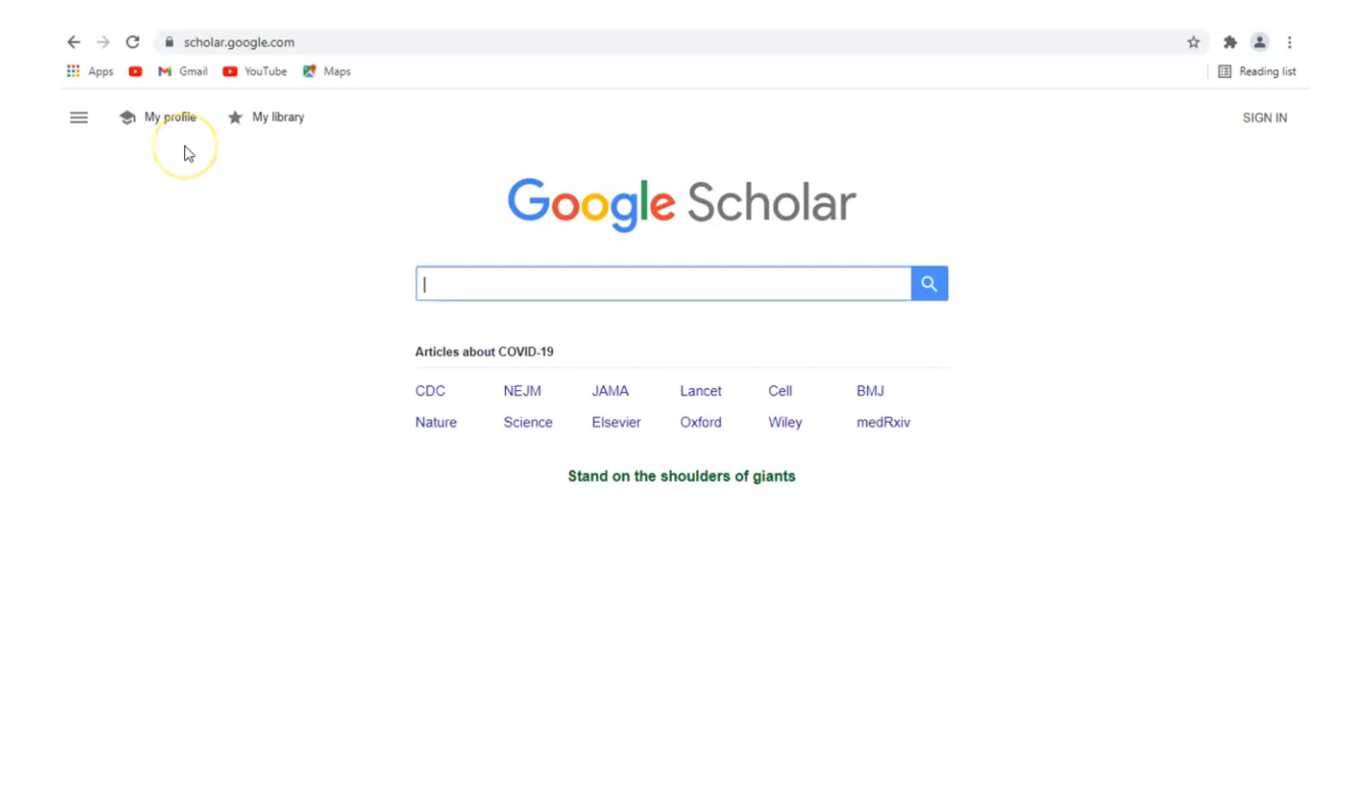

| Profile  | Track citations to your articles. Appear in Scholar.<br>ime.prezime@ceps.edu.ba Switch account |  |
|----------|------------------------------------------------------------------------------------------------|--|
| Articles | Name                                                                                           |  |
| Settings | Ime Prezime                                                                                    |  |
|          | Full name as it appears on your articles                                                       |  |
|          | Affiliation                                                                                    |  |
|          | Prof. VŠ / Pred. VŠ                                                                            |  |
|          | E.g., Professor of Physics, Princeton University                                               |  |
|          | Email for verification                                                                         |  |
|          | ime.prezime@ceps.edu.ba                                                                        |  |
|          | E.g., einstein@princeton.edu                                                                   |  |
|          | Areas of interest                                                                              |  |
|          | Saobraćaj, Poslovna ekonomija, itd.                                                            |  |
|          | E.g., general relativity, unified field theory                                                 |  |
|          | Homepage (optional)                                                                            |  |
|          | www.ceps.edu.ba                                                                                |  |
|          | E.g., http://www.princeton.edu/~einstein                                                       |  |

### 2.2. Dodavanje radova

### 1. Automatsko dodavanje radova:

Google Scholar će automatski prepoznati vaše radove prema vašoj afilijaciji i drugim podacima. Također, možete dodati svoje radove ručno ako nisu prepoznati.

### 2. Podešavanje citiranja:

Google Scholar automatski prati broj citata vaših radova, te generira h-indeks i druge korisne statistike.

### 2.3. Ažuriranje profila

### 1. Ažuriranje biografskih podataka:

Dodajte dodatne informacije o svojoj istraživačkoj karijeri, ako to još niste učinili.

### 2. Povezivanje sa institucijom:

Ako ste povezani sa određenom institucijom, Google Scholar može prepoznati vaše institucijske podatke i povezati vas sa vašim radovima.

### 2.4. Praćenje citata i h-indeksa

### 1. Praćenje citata:

Google Scholar omogućava praćenje citiranja vaših radova i omogućuje vam da generirate izvještaje o citiranju i h-indeksu.

### 2. Prikazivanje preporuka:

Na osnovu vaših interesa, Google Scholar će vam preporučiti relevantne radove koje možete pročitati i citirati.

| Goo | g <mark>le</mark> Scholar                                                                                                    |                                                                       |          |        |                                  |                   | Q                                    | 9 |
|-----|----------------------------------------------------------------------------------------------------|-----------------------------------------------------------------------|----------|--------|----------------------------------|-------------------|--------------------------------------|---|
| U   | Verify email<br>Unverified profiles can't appear in<br>search results.                                                                                         | Add photo<br>Complete your profile.                                   |          |        |                                  |                   |                                      |   |
|     | Ime Prezime<br>Prof. VŠ / Pred. V<br>No verified email<br>Teacher Education                                                                                    | rŠ<br>Educational Research                                            |          | FOLLOW | Cited by<br>Citations<br>h-index | All<br>3700<br>32 | VIEW ALL<br>Since 2016<br>1084<br>18 |   |
|     | тітіе 🛄 :                                                                                                    |                                                                       | CITED BY | YEAR   | 110-index                        | 58                | 240                                  |   |
|     | The relationship among dysfunction<br>reflux and urinary tract infections in<br>SA Koff, TT Wagner, VR Jayanthi<br>The Journal of urology 160 (3 Part 2), 1015 | al elimination syndromes, primary vesicoureteral<br>children<br>-1022 | 621      | 1998   | 111                              |                   | 180<br>120<br>60                     |   |